| Agencia<br>Nacional de<br>Tierras | GUÍA      | CONFIGURACIÓN BASE CHCHi90 PRO Y<br>DRONES                       | CÓDIGO  | GINFO-G-016 |
|-----------------------------------|-----------|------------------------------------------------------------------|---------|-------------|
|                                   | ACTIVIDAD | GENERACIÓN Y ANÁLISIS DE INFORMACIÓN<br>GEOGRÁFICA Y TOPOGRÁFICA | VERSIÓN | 1           |
|                                   | PROCESO   | GESTIÓN DE LA INFORMACIÓN                                        | FECHA   | 28/05/2025  |

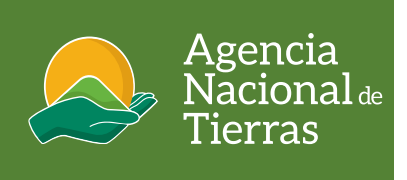

#### CONFIGURACIÓN BASE CHCNAV I90PRO Y DRONES (Ala Fija eBee-x, Multirrotor Mavic 3M y Matrice 350 RTK)

Mayo 2025

# CONFIGURACIÓN BASE CHCNAV 190PRO Y DRONES

| Agencia<br>Nacional de<br>Tierras | GUÍA      | CONFIGURACIÓN BASE CHCHi90 PRO Y<br>DRONES                       | CÓDIGO  | GINFO-G-016 |
|-----------------------------------|-----------|------------------------------------------------------------------|---------|-------------|
|                                   | ACTIVIDAD | GENERACIÓN Y ANÁLISIS DE INFORMACIÓN<br>GEOGRÁFICA Y TOPOGRÁFICA | VERSIÓN | 1           |
|                                   | PROCESO   | GESTIÓN DE LA INFORMACIÓN                                        | FECHA   | 28/05/2025  |

## OBJETIVO

Proporcionar información clara y concisa para que los pilotos UAS de la Agencia Nacional de Tierras puedan configurar la antena GNSS de referencia CHCnav i90pro, usada en topografía para la corrección en tiempo real de las trayectorias con los drones de ala fija referencia eBee-x y equipos multirrot or Mavic 3M y Matrice 350 RTK.

## ALCANCE

La guía se enfoca en la configuración de la antena GNSS de referencia CHCnav i90pro y operación de las aeronaves de ala fija referencia eBee-x y equipos multirrotor Mavic 3M y Matrice 350 RTK, la Configuración del caster en el equipo eBee-X con el software Sensefky emotion y la base i90 pro, y finaliza con la configuarión del Caster en el equipo DJI MAVIX M# ó Matrice 350 RTK

#### DEFINICIONES

Aeronave. Toda máquina que puede sustentarse en la atmósfera por reacciones del aire que no sean las reacciones de este contra la superficie de la tierra. (OACI, 2020)

Ala fija. Designación de aeronaves cuya sustentación se genera en planos aerodinámicos fijos (alas) y por lo tanto dependen del movimiento relativo de la aeronave con respecto al viento para mantener la sustentación.

Altitud. Distancia vertical entre un nivel, punto u objeto considerado como punto y el nivel medio del mar medio en metros sobre nivel del mar - msnm.

Caster: es un servidor que envía datos RTC a los clientes NTRIP a través de internet.

**Ntrip.** es el acrónimo de *Networked Transport of RTCM vía Internet Protocol,* que refiere al transporte en red de datos en formato RTCM vía protocolo de Internet, es el nombre para la transmisión de datos de navegación satelital a través de Internet.

**TCP**. El Protocolo de control de transmisión (Transmission Control Protocol) es un estándar de comunicaciones que permite que los programas de aplicaciones y dispositivos informáticos intercambien mensajes a través de una red.

**Red telefónica conmutada** (RTC) es un sistema que usa líneas telefónicas de cobre para transportar señales de voz analógicas o digitales, Agrupan los servicios de voz sobre IP.

**UAS (Unmanned Aircraft System)** Es un sistema aéreo no tripulado, conformado por la aeronave no tripulada y sus elementos conexos que permiten operarla a distancia. es decir, la aeronave más el sistema de control. (OACI, 2020)

**UAV**. En el contexto de los UAS, es la palabra genérica empleada para referirse, indiferentemente, a cualquier UAV, pilotada a distancia y/o remotamente.

UAV puerto. Es el espacio físico definido en tierra o sobre una estructura determinada destinado a la operación de UAV.

| Agencia<br>Nacional de<br>Tierras | GUÍA      | CONFIGURACIÓN BASE CHCHi90 PRO Y<br>DRONES                       | CÓDIGO  | GINFO-G-016 |
|-----------------------------------|-----------|------------------------------------------------------------------|---------|-------------|
|                                   | ACTIVIDAD | GENERACIÓN Y ANÁLISIS DE INFORMACIÓN<br>GEOGRÁFICA Y TOPOGRÁFICA | VERSIÓN | 1           |
|                                   | PROCESO   | GESTIÓN DE LA INFORMACIÓN                                        | FECHA   | 28/05/2025  |

## CONFIGURACIÓN BASE CHC 190PRO

- 1. Instale y nivele el equipo en el punto de referencia, luego encienda el equipo CHCi90 pro. Si dispone de internet con datos móviles en la zona de trabajo, capture el punto base con metodología **Ntrip.**
- 2. En la estación de trabajo (Laptop) ingrese a las conexiones de internet por **wi-fi** y conéctese al receptor base instalado en el paso 1

| (a                   | GNSS-3<br>Abierta                    | 3796828                             |                                                |     |                          |             |
|----------------------|--------------------------------------|-------------------------------------|------------------------------------------------|-----|--------------------------|-------------|
|                      | Puede<br>que en                      | que otras per<br>víes a través c    | sonas vean la información<br>le esta red       |     |                          |             |
|                      | Co                                   | nectarse auto                       | máticamente                                    |     |                          |             |
|                      |                                      |                                     | Conectar                                       |     |                          |             |
| a.                   | ANT-Fu                               | uncionarios                         |                                                |     |                          |             |
| (7.                  | ANT_V                                | sitantes                            |                                                |     |                          |             |
| ٩//.                 | ADR_FU                               | JNCIONARIOS                         | 5                                              | -   | CNSS-2706020             |             |
| a//.                 | ANT-D                                | irectivos                           |                                                | (7. | No hay Internet, abierta | a           |
| 10                   | ADR VI                               | ISITANTES                           |                                                |     | -                        |             |
| Con<br>Cami<br>uso r | figuració<br>pia la confi<br>nedido. | ón de red e Ir<br>iguración, por ej | n <b>ternet</b><br>emplo, crea una conexión de |     | <u>Propiedades</u>       |             |
| 17.                  |                                      | e∯⇒                                 | 010                                            |     |                          |             |
| wi-n                 |                                      | Modo avión                          | Zona cubierta<br>móvil                         |     |                          | Desconectar |
| 2                    | 17°C                                 | ~ • •                               | (1)) ESP 10:29 a.m. (2)                        |     |                          |             |

3. Una vez conectado ingrese a su navegador de internet y en la barra de direcciones digite la siguiente dirección 192.168.1.1, la cual desplegará la siguiente pantalla.

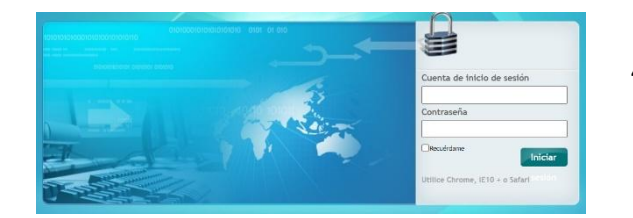

 En usuario digite: admin y contraseña: password, se mostrará luego la pantalla de administración del dispositivo i90pro, luego configure la interfaz a español dando clic en idioma en la parte superior derecha.

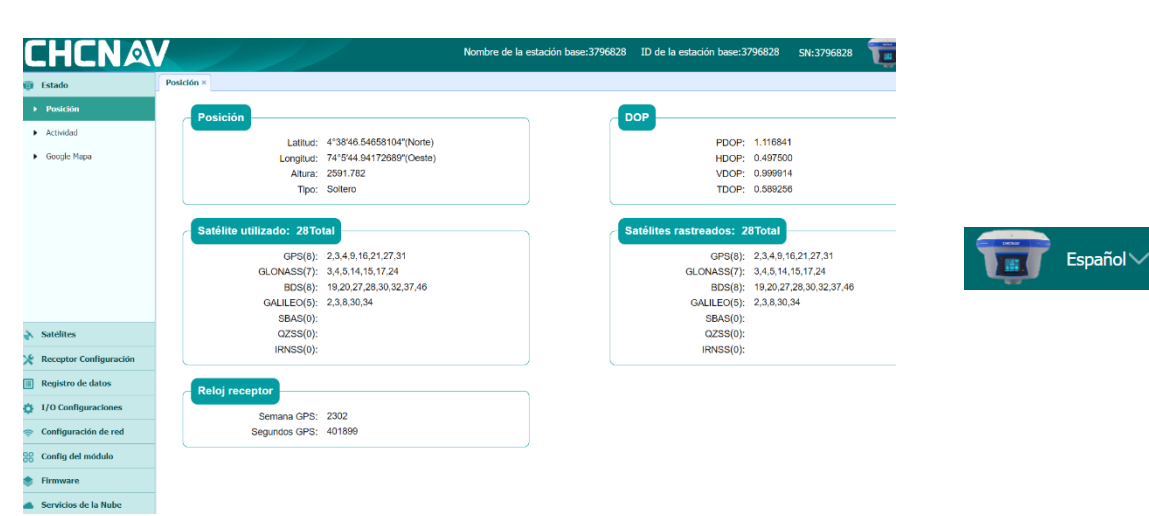

| Agencia<br>Nacional de<br>Tierras | GUÍA      | CONFIGURACIÓN BASE CHCHi90 PRO Y<br>DRONES                       | CÓDIGO  | GINFO-G-016 |
|-----------------------------------|-----------|------------------------------------------------------------------|---------|-------------|
|                                   | ACTIVIDAD | GENERACIÓN Y ANÁLISIS DE INFORMACIÓN<br>GEOGRÁFICA Y TOPOGRÁFICA | VERSIÓN | 1           |
|                                   | PROCESO   | GESTIÓN DE LA INFORMACIÓN                                        | FECHA   | 28/05/2025  |

5. Diríjase a la pestaña *I/O configuraciones* para configurar el *caster Ntrip* de la estación base.

|                       |   |                                |                   | _ |
|-----------------------|---|--------------------------------|-------------------|---|
| I/O Configuraciones   | 3 | TCP/UDP_Client2/NTRIP Servidor | 192.168.3.18:9901 |   |
| ▶ 1/O Configuraciones | 4 | TCP/UDP_Client3/NTRIP Servidor | 192.168.3.18:9902 |   |
|                       | 5 | TCP/UDP_Client4/NTRIP Servidor | 192.168.3.18:9903 |   |
|                       | 6 | TCP/UDP_Client5/NTRIP Servidor | 192.168.3.18:9904 | ۵ |
|                       | 7 | TCP/UDP_Client6/NTRIP Servidor | 192.168.3.18:9905 |   |
|                       | 8 | TCP Servidor/NTRIP Caster1     | 9901              |   |
|                       | 9 | TCP Servidor/NTRIP Caster2     | 9902              |   |

6. Seleccione la opción **conectar** del servidor *TCP Servidor/NTRIP Caster* que desea configurar, puede realizarlo en cualquiera de los 4 puertos (Caster1, Caster2, Caster3, Caster4) de conexión que trae por defecto el equipo.

| 8  | TCP Servidor/NTRIP Caster1 | 9901 | GPGGA:1Hz,GPZDA:1Hz,<br>WIFI:Auto,Datos<br>diferenciales:RTCM3.2 | Cerrado | Conectar Desconectando Detalle |
|----|----------------------------|------|------------------------------------------------------------------|---------|--------------------------------|
| 9  | TCP Servidor/NTRIP Caster2 | 9902 |                                                                  | Cerrado | Conectar Desconectando Detalle |
| 10 | TCP Servidor/NTRIP Caster3 | 9903 |                                                                  | Cerrado | Conectar Desconectando Detalle |
| 11 | TCP Servidor/NTRIP Caster4 | 9904 |                                                                  | Cerrado | Conectar Desconectando Detalle |

7. Configure el caster de acuerdo con el siguiente cuadro, El nombre de usuario, contraseña y punto de montaje puede ser definido a conveniencia por el operador, se recomienda que sean el mismo.

| TCP Servidor/NTR     | P Caster        |                           | ε         |
|----------------------|-----------------|---------------------------|-----------|
| Auto conectar:       |                 | Protocolo de<br>conexión: | NTRIP     |
| Nombre de usuario:   | ANTDrones       | Contraseña:               | ••••••    |
| Puerto:              | 9901            | Punto de montaje:         | ANTDrones |
| Datos diferenciales: | RTCM3.2         | Datos sin procesar:       | Apagado 🗸 |
| HCPPP Dato:          | Apagado 🗸       | HRC Dato:                 | Apagado 🗸 |
| GPGGA:               | 1Hz 🗸           | GPGSV:                    | Apagado 🗸 |
| GPRMC:               | Apagado 🗸       | GPGLL:                    | Apagado 🗸 |
| GPVTG:               | Apagado 🗸       | GPPOS:                    | Apagado 🗸 |
| GPZDA:               | 1Hz 🗸           | GPGST:                    | Apagado 🗸 |
| GPGSA:               | Apagado 🗸       | GPHDT:                    | Apagado 🗸 |
| GPROT:               | Apagado 🗸       | PTNL,VGK:                 | Apagado 🗸 |
| PTNL,VHD:            | Apagado 🗸       | PTNL,GGK:                 | Apagado 🗸 |
| PTNL,AVR:            | Apagado 🗸       | PTNL,BPQ:                 | Apagado 🗸 |
| PTNL,PJK:            | Apagado 🗸       | PTNL,PJT:                 | Apagado 🗸 |
| Retransmitir:        | RTK V Apagade V |                           |           |
|                      | $\otimes$       | <b>Confirmar</b> 🛞 Atrás  |           |

| Agencia<br>Nacional de<br>Tierras | GUÍA      | CONFIGURACIÓN BASE CHCHi90 PRO Y<br>DRONES                       | CÓDIGO  | GINFO-G-016 |
|-----------------------------------|-----------|------------------------------------------------------------------|---------|-------------|
|                                   | ACTIVIDAD | GENERACIÓN Y ANÁLISIS DE INFORMACIÓN<br>GEOGRÁFICA Y TOPOGRÁFICA | VERSIÓN | 1           |
|                                   | PROCESO   | GESTIÓN DE LA INFORMACIÓN                                        | FECHA   | 28/05/2025  |

8. Luego dar Clic en Confirmar y ya quedará iniciado el caster, aparecerá en la columna *estado de conexión* en estado *abierto*.

|  | 8 | TCP Servidor/NTRIP Caster1 | 9901 | GPGGA:1Hz,GPZDA:1Hz,<br>WIFI:Auto,Datos<br>diferenciales:RTCM3.2 | Abrió | Cone | ectar Desconectando | <u>Detalle</u> |
|--|---|----------------------------|------|------------------------------------------------------------------|-------|------|---------------------|----------------|
|--|---|----------------------------|------|------------------------------------------------------------------|-------|------|---------------------|----------------|

9. Vaya a la pestaña **receptor configuración** y luego a **Configuración de la estación de referencia**, si tiene la coordenada ajusta el punto de referencia (postproceso, Ntrip o PPP) digítela en las casillas de latitud, longitud y altura de referencia, de lo contrario deberá usar las coordenadas de la posición actual, para ello deberá realizar un muestreo de 300 épocas dando clic el botón de **comenzar** para que se configuren las coordenadas navegadas del punto de referencia las cuales se actualizarán en el cuadro de coordenadas. Luego de clic en **Guardar**.

Se deberá realizar un pos-proceso del punto de referencia, para ello se deberá guardar archivo crudo del punto de referencia como se indica a continuación.

| 🗶 Receptor Configuración                          | Modo de estación de<br>referencia:                                                   | Manual Base 🗸                            |                                   |
|---------------------------------------------------|--------------------------------------------------------------------------------------|------------------------------------------|-----------------------------------|
| <ul> <li>Descripción</li> </ul>                   | Nombre de la estación base:                                                          | 3796828                                  |                                   |
| <ul> <li>Configuración de Antena</li> </ul>       | ID de la estación base:                                                              | 3796828                                  |                                   |
| <ul> <li>Configuración de la</li> </ul>           | Latitud de referencia:                                                               | 4 ° 38 ′ 46.58458184                     | ″ <b>⊙</b> N                      |
| estación de referencia                            | Longitud de referencia:                                                              | 74 ° 5 ′ 44.94461413                     | ″ ○E <b>○</b> W                   |
| <ul> <li>Restablecimiento del receptor</li> </ul> | Altura de referencia:                                                                | 2592.6531                                |                                   |
| ▶ Idioma                                          |                                                                                      | 💿 Usa Posición Actual 🔲 Gu               | uardar                            |
| <ul> <li>Gestión de usuarios</li> </ul>           |                                                                                      |                                          |                                   |
| <ul> <li>HCPPP Configuraciones</li> </ul>         | Muestra para promedio<br>Restricción de<br>posicionamiento:<br>Cantidad de muestreo: | Coordenadas de solución única     100.0% | ○ Coordenadas de soluciones fijas |
| 🔢 Registro de datos                               |                                                                                      |                                          |                                   |
| I/O Configuraciones                               |                                                                                      | Comienzo     Detener                     |                                   |

10. Configuración registro de datos crudos CHCi90 pro Vaya a la pestaña Registro de datos y luego a Configuraciones del registro.

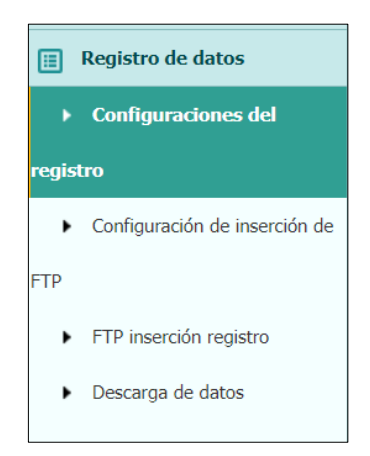

| Agencia<br>Nacional de<br>Tierras | GUÍA      | CONFIGURACIÓN BASE CHCHi90 PRO Y<br>DRONES                       | CÓDIGO  | GINFO-G-016 |
|-----------------------------------|-----------|------------------------------------------------------------------|---------|-------------|
|                                   | ACTIVIDAD | GENERACIÓN Y ANÁLISIS DE INFORMACIÓN<br>GEOGRÁFICA Y TOPOGRÁFICA | VERSIÓN | 1           |
|                                   | PROCESO   | GESTIÓN DE LA INFORMACIÓN                                        | FECHA   | 28/05/2025  |

11. Configure uno de los parámetros de grabación (record1) dando clic en el botón modificar.

| Número de graba | Nombre del archivo | Activado | Estado de registr | Parámetro de ajuste | Cambiar           | Borrar datos |
|-----------------|--------------------|----------|-------------------|---------------------|-------------------|--------------|
| 1               | record1            | No       | No grabando       | Modificar Detalle   | Encendido Apagado | Limpiar      |

12. Configure los parámetros de grabación del equipo de acuerdo con el siguiente cuadro, los parámetros de altura de la antena y nombre del sitio se pueden modificar por el operador, luego de clic en **Guardar.** 

| Registro automático:     | ⊙Sí ⊖No |          | Altura de la antena:          | 0.6400          |   |
|--------------------------|---------|----------|-------------------------------|-----------------|---|
| Intervalo de<br>muestra: | 1Hz     | ~        | Medida de la<br>manera:       | Altura vertical | ` |
| Máscara de<br>elevación: | 10      | (°)      | Formato de<br>almacenamiento: | HCN             | ` |
| Duración:                | 1440    | (Minuto) | Versión RINEX:                | Apagado         | ` |
| Nombre del sitio:        | Base    |          | ŀ                             | Avanzado        |   |

13. Luego de clic en **Encendido**, cambiará el estado del record1 a grabación y el receptor GNSS mostrará el led **fn** en amarillo intermitente indicando que esta almacenando datos crudos.

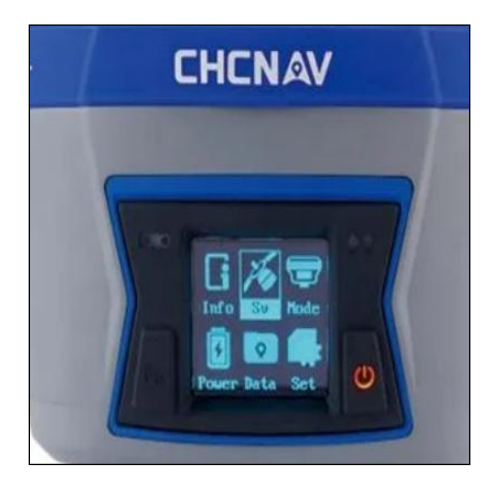

| Activado | Estado de registr | Parámetro de ajuste | Cambiar           |
|----------|-------------------|---------------------|-------------------|
| Sí       | Grabación         | Modificar Detalle   | Encendido Apagado |

|                                   | GUÍA      | CONFIGURACIÓN BASE CHCHi90 PRO Y<br>DRONES                       | CÓDIGO  | GINFO-G-016 |
|-----------------------------------|-----------|------------------------------------------------------------------|---------|-------------|
| Agencia<br>Nacional de<br>Tierras | ACTIVIDAD | GENERACIÓN Y ANÁLISIS DE INFORMACIÓN<br>GEOGRÁFICA Y TOPOGRÁFICA | VERSIÓN | 1           |
|                                   | PROCESO   | GESTIÓN DE LA INFORMACIÓN                                        | FECHA   | 28/05/2025  |

## 14. Configuración del modo de trabajo del receptor i90pro

Ahora debe configurar el receptor en modo de trabajo RTK, para ello vaya a la pestaña **config del módulo** y luego **Configuraciones de radio**, Configure los siguientes parámetros del equipo y luego de clic en **guardar** 

| Configuraciones de Radio<br>Estado de radio: Er | ncendido 📑 Encendi | do 📿 🗸                      | Apagado |
|-------------------------------------------------|--------------------|-----------------------------|---------|
| Autoencendido:                                  | Sí ONO             |                             |         |
| Protocolo de radio:                             | СНС                | ~                           |         |
| Canal de Banda ancha :                          | 25                 | <ul> <li>√ (kHz)</li> </ul> |         |
| Velocidad de transmisión<br>OTA:                | 9600               | ~                           |         |
| Poder de Radio:                                 | 1W                 | ~                           |         |
| Frecuencia de radio:                            | 1                  | (410                        | DMHz    |
| FEC:                                            |                    |                             |         |
| Señal de llamada:                               |                    |                             |         |
| Estado de señal de llamada:                     | 🔵 Encendido 💿 A    | agado                       |         |
| Intervalo de señal de llamada:                  | 5                  | (13                         | 30min)  |
| Mensaje de señal de llamada:                    | HUACE              |                             |         |
|                                                 | 🛄 Guardar          |                             |         |

¡Ha finalizado con éxito la configuración del dispositivo base!

| Agencia<br>Nacional de<br>Tierras | GUÍA      | CONFIGURACIÓN BASE CHCHi90 PRO Y<br>DRONES                       | CÓDIGO  | GINFO-G-016 |
|-----------------------------------|-----------|------------------------------------------------------------------|---------|-------------|
|                                   | ACTIVIDAD | GENERACIÓN Y ANÁLISIS DE INFORMACIÓN<br>GEOGRÁFICA Y TOPOGRÁFICA | VERSIÓN | 1           |
|                                   | PROCESO   | GESTIÓN DE LA INFORMACIÓN                                        | FECHA   | 28/05/2025  |

CONFIGURACIÓN DEL CASTER EN EL EQUIPO eBee-X CON EL SOFTWARE SENSEFLY EMOTION Y LA BASE i90 pro

 Instale y encienda el equipo UAS eBee- x, si desconoce el procedimiento, debe consultar *la* guía para operación de equipos eBee-x; luego conéctelo al software eMotion de su estación de trabajo (laptop).

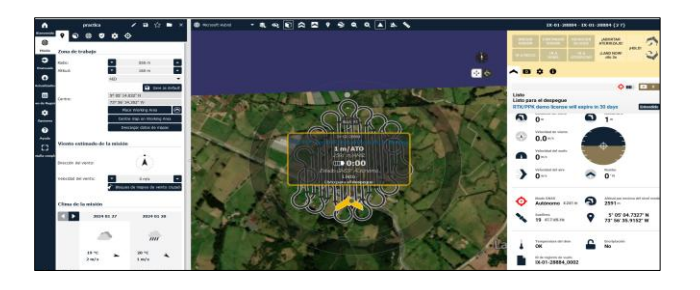

 Haga clic en el icono de configuración de RTK/PPK ♦ y luego en configurar RTK /PPK, luego al icono de Referencia Virtual (VRS)

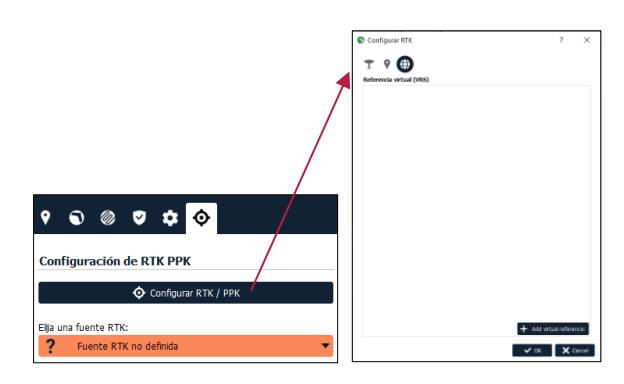

Haga clic en Add Virtual reference
 Add vitual reference: y configuramos el caster, de acuerdo con los parámetros con los que configuramos el *TCP Servidor/NTRIP Caster1* (ver numeral 8 de esta guía), el servidor es la dirección 192.168.1.1.

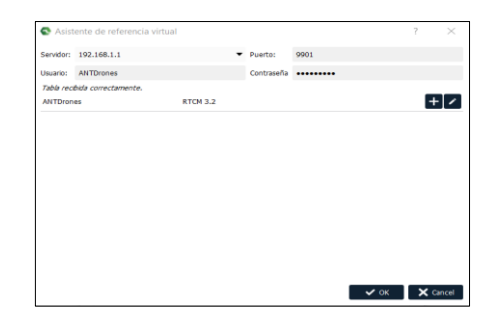

|                                                                                                    | Configurar RT | (085)    | ? ×                     |
|----------------------------------------------------------------------------------------------------|---------------|----------|-------------------------|
|                                                                                                    | ANTDrones     | RTCM 3.2 |                         |
|                                                                                                    |               |          |                         |
| Aussence de referencie visual     2 ×      Sentem (80.389.1.6     Poetro: 8481     manae de filmane     restande |               |          |                         |
| AltTores ATDEAL                                                                                                  |               |          |                         |
| <b>X</b>                                                                                                    |               |          |                         |
|                                                                                                    |               |          | + Add vitual reference: |
| ✓ at X been                                                                                                    |               |          | ✓ OK X Cancel           |

5. En nuestro cuadro de **fuentes RTK** aparecerá la estación virtual configurada, procedemos a seleccionarla.

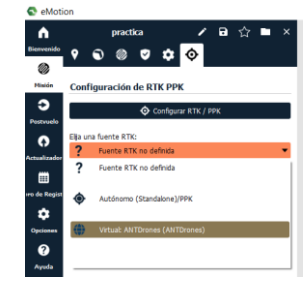

 Notaremos que en el cuadro de supervisión de vuelos el modo GNSS y la precisión cambiaran de Autónomo a Posición RTK con mejor precisión.

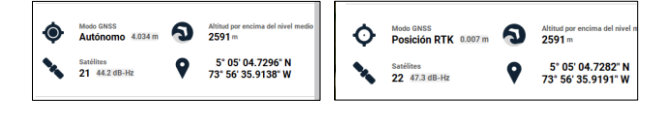

¡Ha finalizado con éxito la configuración de Ntrip con un equipo i90 pro!

| Agencia<br>Nacional de<br>Tierras | GUÍA      | CONFIGURACIÓN BASE CHCHi90 PRO Y<br>DRONES                       | CÓDIGO  | GINFO-G-016 |
|-----------------------------------|-----------|------------------------------------------------------------------|---------|-------------|
|                                   | ACTIVIDAD | GENERACIÓN Y ANÁLISIS DE INFORMACIÓN<br>GEOGRÁFICA Y TOPOGRÁFICA | VERSIÓN | 1           |
|                                   | PROCESO   | GESTIÓN DE LA INFORMACIÓN                                        | FECHA   | 28/05/2025  |

# CONFIGURACIÓN DEL CASTER EN EL EQUIPO DJI MAVIC M3 o MATRICE 350 RTK

1. Instale y encienda el equipo Mavic, si desconoce el procedimiento para encender el equipo, debe consultar la guía rápida para operación de equipos Mavic-3M o Matrice 350 rtk;

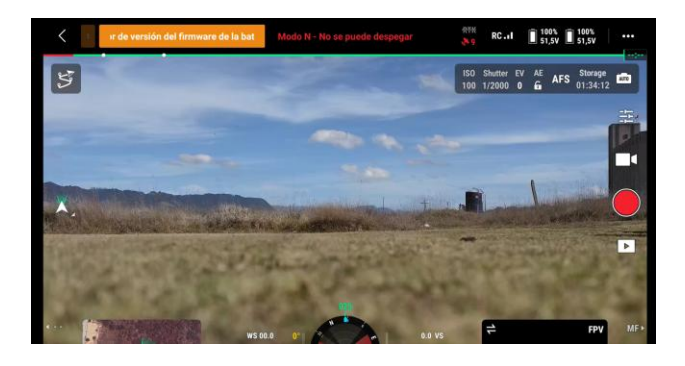

• Conecte el controlador a la red Wi-Fi del equipo CHC i90 pro previamente configurado para el Caster

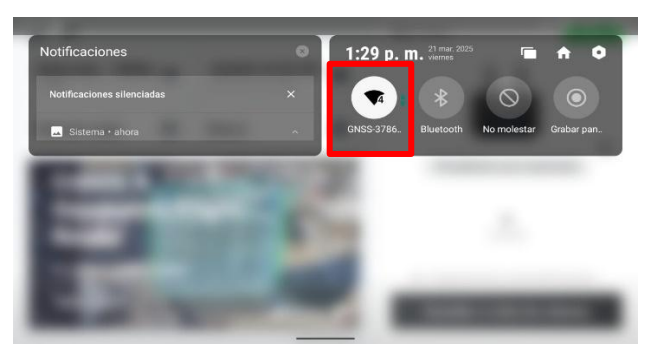

- Dirigase a el menu principal (parte superior derecha)
- Ir a Ajuste de posicionamiento preciso y luego activar el modo RTK.
- Luego seleccionar tipo de servicio rtk (RTK de red personalizado).

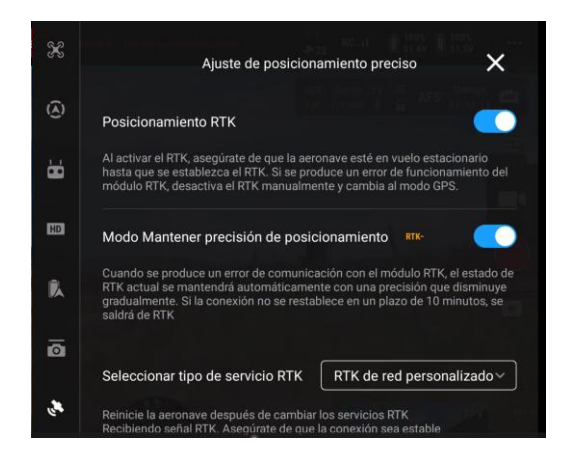

1. Configure los datos de acerdo con la configuración realizada en el caster de la Antena

| Nombre           | Caster1     |
|------------------|-------------|
| Dirección NTRIP  | 192.168.1.1 |
| Puerto           | 9901        |
| Cuenta           | ANTDrones   |
| Contraseña       | ANTDrones   |
| Punto de montaie | ANTDrones   |

2. Guardar la configuración

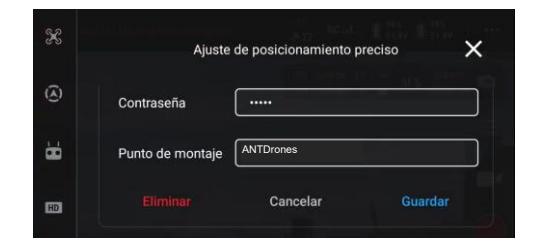

|                                   | GUÍA      | CONFIGURACIÓN BASE CHCHi90 PRO Y<br>DRONES                       | CÓDIGO  | GINFO-G-016 |
|-----------------------------------|-----------|------------------------------------------------------------------|---------|-------------|
| Agencia<br>Nacional de<br>Tierras | ACTIVIDAD | GENERACIÓN Y ANÁLISIS DE INFORMACIÓN<br>GEOGRÁFICA Y TOPOGRÁFICA | VERSIÓN | 1           |
|                                   | PROCESO   | GESTIÓN DE LA INFORMACIÓN                                        | FECHA   | 28/05/2025  |

| HISTORIAL DE CAMBIOS |         |                                                                                                    |  |  |
|----------------------|---------|----------------------------------------------------------------------------------------------------|--|--|
| Fecha                | Versión | Descripción                                                                                                    |  |  |
| 28/05/2025           | 1       | Se crea guía que orienta a los pilotos UAS de la Agencia Nacional de Tierras<br>en la configuración de la antena GNSS de referencia CHCnav i90pro con las<br>referencias de drones existentes en la entidad, para la corrección en tiempo<br>real de las trayectorias, asegurando de esta manera su correcto uso. |  |  |

|         | APROBACIÓN                   |                                                                                  |                     |            |  |  |  |
|---------|------------------------------|----------------------------------------------------------------------------------|---------------------|------------|--|--|--|
|         | NOMBRE                       | CARGO                                                                            | FIRMA               | FECHA      |  |  |  |
| ELABORÓ | Ciro Alberto Martínez Orduña | Contratista - Dirección de Gestión<br>del Ordenamiento Social de la<br>Propiedad | original<br>Firmado | 30/01/2025 |  |  |  |
| REVISÓ  | William Cortes Bolivar       | Contratista - Dirección de Gestión<br>del Ordenamiento Social de la<br>Propiedad | original<br>Firmado | 30/04/2025 |  |  |  |
| APROBÓ  | Andrea Silva Porras          | Dirección de Gestión del<br>Ordenamiento Social de la<br>Propiedad               | ORIGINAL<br>FIRMADO | 26/05/2025 |  |  |  |